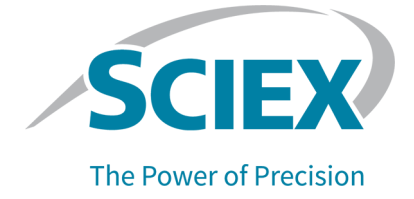

# BioPhase 8800 System and PA 800 Plus System

Capillary Cartridge Handling Guide

This document is provided to customers who have purchased SCIEX equipment to use in the operation of such SCIEX equipment. This document is copyright protected and any reproduction of this document or any part of this document is strictly prohibited, except as SCIEX may authorize in writing.

Software that may be described in this document is furnished under a license agreement. It is against the law to copy, modify, or distribute the software on any medium, except as specifically allowed in the license agreement. Furthermore, the license agreement may prohibit the software from being disassembled, reverse engineered, or decompiled for any purpose. Warranties are as stated therein.

Portions of this document may make reference to other manufacturers and/or their products, which may contain parts whose names are registered as trademarks and/or function as trademarks of their respective owners. Any such use is intended only to designate such products as those manufacturers' products and does not imply any right and/or license to use or permit others to use such manufacturers' and/or their product names as trademarks.

SCIEX warranties are limited to those express warranties provided at the time of sale or license of its products and are the sole and exclusive representations, warranties, and obligations of SCIEX. SCIEX makes no other warranty of any kind whatsoever, expressed or implied, including without limitation, warranties of merchantability or fitness for a particular purpose, whether arising from a statute or otherwise in law or from a course of dealing or usage of trade, all of which are expressly disclaimed, and assumes no responsibility or contingent liability, including indirect or consequential damages, for any use by the purchaser or for any adverse circumstances arising therefrom. (GEN-IDV-09-10816-E)

For Research Use Only. Not for use in Diagnostic Procedures.

Trademarks and/or registered trademarks mentioned herein, including associated logos, are the property of AB Sciex Pte. Ltd., or their respective owners, in the United States and/or certain other countries (see sciex.com/trademarks).

AB Sciex<sup>™</sup> is being used under license.

© 2024 DH Tech. Dev. Pte. Ltd.

| EC Authorized | AB Sciex Netherlands B.V.        |
|---------------|----------------------------------|
| Person        | 1e Tochtweg 11,                  |
|               | 2913LN Nieuwerkerk aan den ljsse |
|               | Netherlands                      |

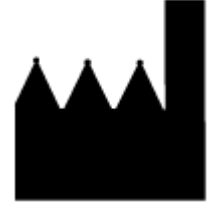

AB Sciex Pte. Ltd. Blk33, #04-06 Marsiling Industrial Estate Road 3 Woodlands Central Industrial Estate, Singapore 739256

# Contents

| 1 Introduction                                                       | 4  |
|----------------------------------------------------------------------|----|
| Capillary and Cartridge Storage Conditions Quick Reference           | 4  |
| Condition the Capillaries                                            | 5  |
| Remove a Blockage from a Capillary                                   | 7  |
| Stow the Cartridge                                                   | 8  |
|                                                                      |    |
| 2 Maintain PA 800 Plus Cartridges                                    |    |
| Capillary Cartridge                                                  |    |
| Rebuild a Capillary Cartridge                                        | 11 |
| Remove the Capillary                                                 | 14 |
| Replace the Coolant Tubing and O-rings                               | 16 |
| Replace the Aperture (UV or PDA Detection)                           | 20 |
| Install a New Capillary                                              | 23 |
| Install the Probe Guide and Probe Retainer (LIF Detection)           | 26 |
| Install the Seal-Retainer Clips                                      | 27 |
| Cut the Capillary Tips                                               | 28 |
|                                                                      |    |
| 3 Maintain BioPhase 8800 Cartridges                                  |    |
| Cartridge                                                            |    |
| Available Cartridges                                                 |    |
| Examine the Capillary Cartridge                                      |    |
| Installation Conditioning Method for the BioPhase 8800 System        |    |
| 4 Troubleshooting                                                    | 36 |
| Troubleshoot Capillaries and Cartridges for the PA 800 Plus System   |    |
| Troubleshoot Capillaries and Cartridges for the BioPhase 8800 System | 44 |
|                                                                      |    |
| A Hazardous Substance Information                                    | 51 |
|                                                                      |    |
| Contact Us                                                           | 54 |
| Customer Training                                                    | 54 |
| Online Learning Center                                               | 54 |
| Purchase Supplies and Reagents                                       | 54 |
| SCIEX Support                                                        | 54 |
| Cybersecurity                                                        | 54 |
| Documentation                                                        | 54 |
|                                                                      |    |

# Introduction

This guide helps trained users of the PA 800 Plus system or BioPhase 8800 system do maintenance on capillary electrophoresis (CE) cartridges. This guide also gives troubleshooting steps to help users find and correct issues with CE cartridges.

This guide has the following sections:

- · General cartridge-handling procedures that are applicable to both systems
- Cartridge-handling procedures for the PA 800 Plus system
- Cartridge-handling procedures for the BioPhase 8800 system

For instructions about maintenance for the PA 800 Plus system, refer to the document: *Maintenance Guide*. For instructions about maintenance for the BioPhase 8800 system, refer to the document: *Operator's Guide*.

# Capillary and Cartridge Storage Conditions Quick Reference

Use the following table to determine the correct capillary storage conditions. Storage conditions vary by application. If the storage conditions described in the following table are different than the storage conditions described in the application guide, then use the storage conditions from the application guide.

| Capillary   | Storage Conditions<br>After Receipt | Application                          | Storage Conditions<br>After Use |
|-------------|-------------------------------------|--------------------------------------|---------------------------------|
| Bare fused- | Ambient temperature                 | SDS-MW Analysis                      | Ambient temperature             |
| silica      |                                     | CE-SDS Protein Analysis              | Ambient temperature             |
|             |                                     | IgG Purity and Heterogeneity         | Ambient temperature             |
|             |                                     | RNA 9000 Purity & Integrity          | 2 °C to 8 °C                    |
|             |                                     | Fast Glycan Labeling and Analysis    | Ambient temperature             |
|             | 2 °C to 8 °C                        | CZE Rapid Charge Variant<br>Analysis | 2 °C to 8 °C                    |
| DNA         | 2 °C to 8 °C                        | dsDNA 1000                           | 2 °C to 8 °C                    |
|             |                                     | ssDNA 100-R                          | 2 °C to 8 °C                    |

 Table 1-1 Capillary and Cartridge Storage Conditions

| Capillary | Storage Conditions<br>After Receipt | Application                           | Storage Conditions<br>After Use |
|-----------|-------------------------------------|---------------------------------------|---------------------------------|
| N-CHO     | 2 °C to 8 °C                        | Carbohydrate Labeling and<br>Analysis | 2 °C to 8 °C                    |
| Neutral   | 2 °C to 8 °C                        | Capillary Isoelectric Focusing (cIEF) | 2 °C to 8 °C                    |

 Table 1-1 Capillary and Cartridge Storage Conditions (continued)

# **Condition the Capillaries**

This section describes how to condition a capillary or capillaries for the PA 800 Plus system and the BioPhase 8800 system. For information on the specific capillary used by each application kit, or about the conditioning methods that are described in the following table, refer to the applicable application guide.

In the following table, the **Buffer** column might show multiple buffers. The buffers are shown in the order specified by the conditioning method.

**Note:** Use only the buffers that are identified for the specified capillary and application. If other buffers are used to condition the capillary, then irreversible damage to the capillary might occur.

## Buffers and Conditioning Methods for the BioPhase 8800 System

Note: Do not use the conditioning method more frequently than every 50 injections.

| Capillary            | Application                                                                                              | Buffer                                                              | Conditioning Method           |
|----------------------|----------------------------------------------------------------------------------------------------|---------------------------------------------------------------------|-------------------------------|
| Bare fused-          | RNA 9000 Purity &                                                                                        | CE Grade water                                                      | Conditioning Method-          |
| silica Integrity kit | Integrity kit                                                                                            | <ul> <li>Acid wash/regenerating<br/>solution</li> </ul>             | RNA 9000                      |
|                      | <ul> <li>Nucleic Acid Extended<br/>Range Gel with SYBR<sup>™</sup><br/>Green II RNA Gel Stain</li> </ul> |                                                                     |                               |
|                      | CE-SDS Protein<br>Analysis kit                                                                           | <ul> <li>Capillary Regenerator<br/>Solution A Basic Wash</li> </ul> | CE-SDS Conditioning<br>Method |
|                      | <ul> <li>Acid wash/regenerating<br/>solution</li> </ul>                                                  |                                                                     |                               |
|                      |                                                                                                    | CE Grade water                                                      |                               |
|                      |                                                                                                    | CE-SDS Gel Buffer                                                   |                               |

| Capillary | Application                                     | Buffer                                                                        | Conditioning Method                                                                        |
|-----------|-------------------------------------------------|-------------------------------------------------------------------------------|--------------------------------------------------------------------------------------------|
|           | Fast Glycan<br>Labeling and<br>Analysis kit     | <ul> <li>CE Grade water</li> <li>HR-NCHO Glycan<br/>Separation Gel</li> </ul> | Fast Glycan<br>Conditioning                                                                |
| Neutral   | Capillary<br>Isoelectric<br>Focusing (cIEF) kit | cIEF Neutral Capillary<br>Conditioning Solution                               | First use: cIEF New<br>Cartridge Condition<br>Method<br>Subsequent uses: cIEF<br>Condition |

## Buffers and Conditioning Methods for the PA 800 Plus System

Note: Do not use the conditioning method more frequently than every 50 injections.

| Capillary             | Application                                 | Buffer                                                                                                    | Conditioning Method                                                                                             |
|-----------------------|---------------------------------------------|----------------------------------------------------------------------------------------------------|----------------------------------------------------------------------------------------------------|
| Bare fused-<br>silica | CZE Rapid<br>Charge Variant<br>Analysis kit | <ul> <li>Acid wash/regenerating<br/>solution</li> <li>CZE Rapid Charge<br/>Variant Separation buffer</li> </ul> | CZE Capillary<br>Conditioning                                                                                   |
|                       | Fast Glycan<br>Labeling and<br>Analysis kit | <ul> <li>CE Grade water</li> <li>HR-NCHO Glycan<br/>Separation Gel</li> </ul>                                   | Fast Glycan<br>Conditioning                                                                                     |
|                       | IgG Purity and<br>Heterogeneity             | <ul> <li>Acid wash/regenerating solution</li> <li>Basic Wash Solution</li> </ul>                                | High resolution: IgG HR<br>Conditioning - PA<br>800 plus<br>High speed: IgG HS<br>Conditioning - PA<br>800 plus |

| Capillary | Application                                     | Buffer                                                                                                    | Conditioning Method                   |
|-----------|-------------------------------------------------|----------------------------------------------------------------------------------------------------|---------------------------------------|
|           | RNA 9000 Purity &<br>Integrity kit              | <ul> <li>CE Grade water</li> <li>Acid wash/regenerating solution</li> <li>Nucleic Acid Extended Range Gel with SYBR<sup>™</sup> Green II RNA Gel Stain</li> </ul>   | Conditioning Method-<br>RNA 9000      |
|           | SDS-MW Analysis<br>kit                          | <ul> <li>Capillary Regenerator<br/>Solution A Basic Wash</li> <li>Acid wash/regenerating<br/>solution</li> <li>CE Grade water</li> <li>CE-SDS Gel Buffer</li> </ul> | SDS-MW Conditioning<br>Method         |
| DNA       | dsDNA 1000 kit                                  | dsDNA 1000 Gel Buffer                                                                                                    | dsDNA 1000<br>Conditioning Method     |
|           | ssDNA 100-R kit                                 | <ul> <li>CE Grade water</li> <li>Tris-Borate-Urea buffer</li> <li>ssDNA 100-R Gel</li> </ul>                                                                        | Conditioning Method                   |
| N-CHO     | Carbohydrate<br>Labeling and<br>Analysis kit    | <ul> <li>CE Grade water</li> <li>N-Linked Carbohydrate<br/>Separation Buffer</li> </ul>                                                                             | CHO Conditioning -<br>PA 800 plus     |
| Neutral   | Capillary<br>Isoelectric<br>Focusing (cIEF) kit | <ul><li>CE Grade water</li><li>Sample Loading<br/>Solution</li></ul>                                                                                                | cIEF Conditioning -<br>PA 800 plus V2 |

## Remove a Blockage from a Capillary

- 1. Rinse the capillary with CE Grade water at 75 psi for 10 minutes.
- 2. Use CE Grade water to clean the outside surface of the capillary inlets.
- 3. Use a lint-free wipe to clean the capillary inlets carefully in an outward direction.
- 4. If the cartridge is used with one of these kits, then to assess the condition of the capillary, do the following steps. If the cartridge is used with a kit that's not listed, then go to step 5.

## Introduction

- BioPhase 8800 system:
  - CE-SDS Protein Analysis kit
  - Fast Glycan Labeling and Analysis kit
- PA 800 Plus system:
  - SDS-MW Analysis kit
  - IgG Purity and Heterogeneity
  - Carbohydrate Labeling and Analysis kit
  - Fast Glycan Labeling and Analysis kit
- a. Use Direct Control to fill the capillary with separation gel or separation buffer.
- b. Put the inlet and outlet capillaries in the separation buffer that is in the reagent tray.
- c. Apply the separation voltage and monitor the stability of the current.
  - If the current is stable, then there is no blockage.
  - If the current is lower than normal, then there is one or more blockages.
- 5. If the blockage cannot be removed, then do one of the following:
  - BioPhase 8800 system: If the blockage cannot be removed, then edit the sequence to ignore the damaged capillary, or replace the cartridge.
  - PA 800 Plus system: If the blockage cannot be removed, then replace the capillary. Refer to the section: Rebuild a Capillary Cartridge.

# Stow the Cartridge

This section gives the general storage conditions for the cartridges used with the BioPhase 8800 system and PA 800 Plus system. For information about the specific storage conditions for each cartridge type, refer to the applicable application guide.

**Note:** To avoid any damage caused by temperature sensitivities, make sure to stow the cartridges, capillaries, and reagents as described on their product labels immediately after they are received.

**Note:** Do not stow the probe guide and the probe retainers between 2 °C and 8 °C. Keep the LIF probe guide and the retainers with the BioPhase 8800 or PA 800 Plus system.

## Stow the Cartridge for Less than 24 Hours

To prepare the cartridge to be stowed for less than 24 hours, do this procedure.

1. If the sequence or sample set method does not include a shutdown method, then use the shutdown method to clean the capillary.

The shutdown method fills the capillary with the applicable buffer or CE Grade water.

2. Keep the cartridge in the system. Make sure that the capillary tips are immersed in vials of CE Grade water. Refer to the applicable application guide.

**Note:** For the RNA 9000 Purity & Integrity kit, remove the cartridge from the system and stow it at 4 °C to 8 °C. Make sure that the capillary tips are immersed in vials of CE Grade water.

### Stow the Cartridge for More than 24 Hours

To prepare the cartridge to be stowed for more than 24 hours, do this procedure.

- If the sequence or sample set method does not include a shutdown method, then use the shutdown method to clean the capillary.
   The shutdown method fills the capillary with the applicable buffer or CE Crade water.
  - The shutdown method fills the capillary with the applicable buffer or CE Grade water.
- 2. (BioPhase 8800 system) On the front panel, touch (Loaded), and then wait approximately 1 minute to let the coolant go back to the coolant reservoir.
- 3. Remove the cartridge from the system.
- 4. Stow the cartridge upright in the cartridge box at the applicable temperature with the capillary tips immersed in CE Grade water. Refer to the applicable application guide.

**Note:** To avoid microbial growth in the tray or vials in the cartridge box, replace the CE Grade water that is used for storage regularly.

### Prepare the Cartridge After Storage

If the cartridge has not been used for more than a day, then use the applicable method to condition or rinse the capillary. Refer to the section: Condition the Capillaries or the applicable application guide.

This section gives the steps to rebuild cartridges for the PA 800 Plus system.

For maintenance procedures for the PA 800 Plus system, refer to the document: *PA 800 Plus Maintenance Guide*.

# **Capillary Cartridge**

The separation capillary is installed in a cartridge. The cartridge design protects the capillary and supplies a path for liquid coolant. The following figure shows the components of the cartridge.

## Figure 2-1 Capillary Cartridge

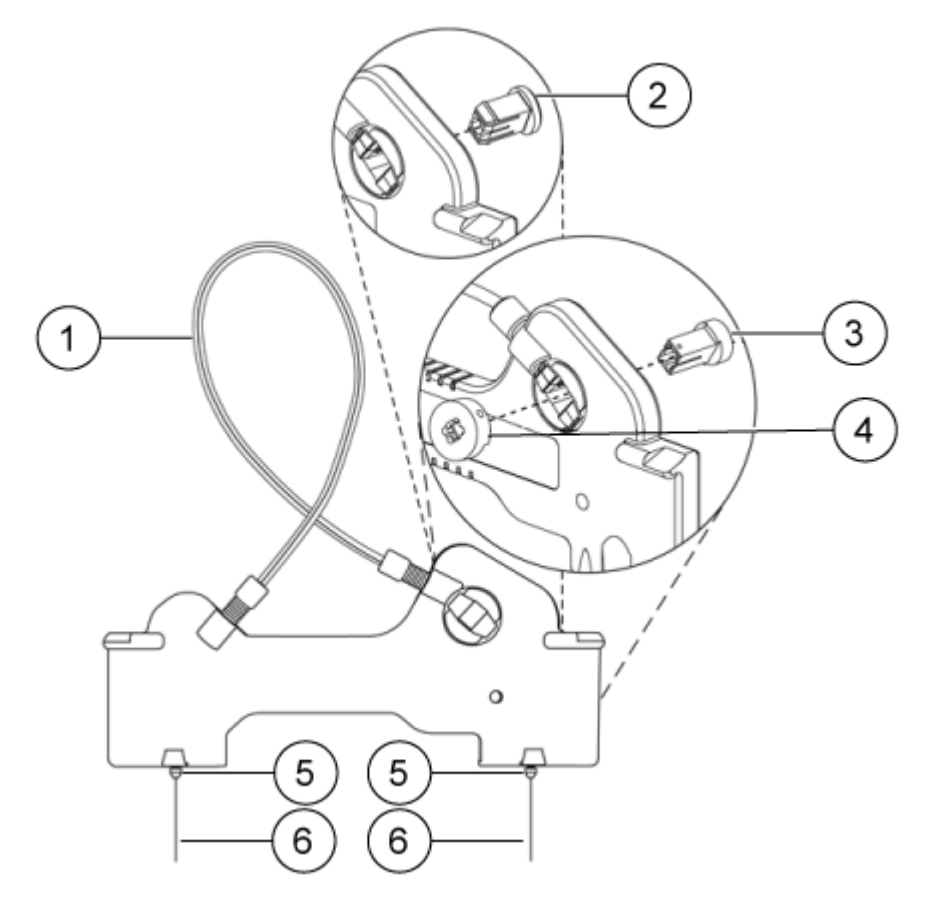

| ltem | Description                          |
|------|--------------------------------------|
| 1    | Coolant tubing with capillary inside |

| ltem | Description                     |
|------|---------------------------------|
| 2    | Aperture (UV and PDA detectors) |
| 3    | Aperture (LIF detector)         |
| 4    | Probe guide (LIF detector)      |
| 5    | Double seal                     |
| 6    | Capillary tips                  |

The detection window is an area of the capillary where the polyimide coating is removed to show the transparent fused silica. This capillary detection window passes by the cartridge window used by the optical system. The capillary is held in position with the aperture. The UV and PDA detectors use the same aperture. The LIF detector uses a different aperture and also requires a probe guide to hold the LIF probe in position.

The capillary temperature is controlled with an inert liquid that moves through the cartridge. The temperature is controlled in a range from  $10^{\circ}$  C below ambient temperature (with a minimum of  $15^{\circ}$  C) to  $60^{\circ}$  C. Coolant goes into the cartridge through two openings in the bottom of the housing between the ends of the capillary. The coolant removes the heat that is generated by electrophoresis.

To install a cartridge in the system, refer to the document: *PA 800 Plus System Maintenance Guide*.

# **Rebuild a Capillary Cartridge**

The procedure to rebuild a capillary cartridge is also available on video from the PA 800 Plus release CD, SCIEX website, and PA 800 Plus software.

## Maintain PA 800 Plus Cartridges

## **Required Materials**

- Capillary
- Capillary Rebuild Kit
  - Aperture O-ring
  - Capillary length template
  - Cleaving stone
  - O-ring installation tool
  - Tweezers
- Cartridge
- LIF detection: Probe guide and probe retainer
- PDA detection: Aperture, 100 µm x 800 µm
- UV detection: Aperture, 100 µm x 200 µm
- Coolant tubing kit
- CE Grade water
- Methanol
- Felt-tip pen
- Lint-free wipes
- Magnifying lens
- Ruler
- Protective eyewear

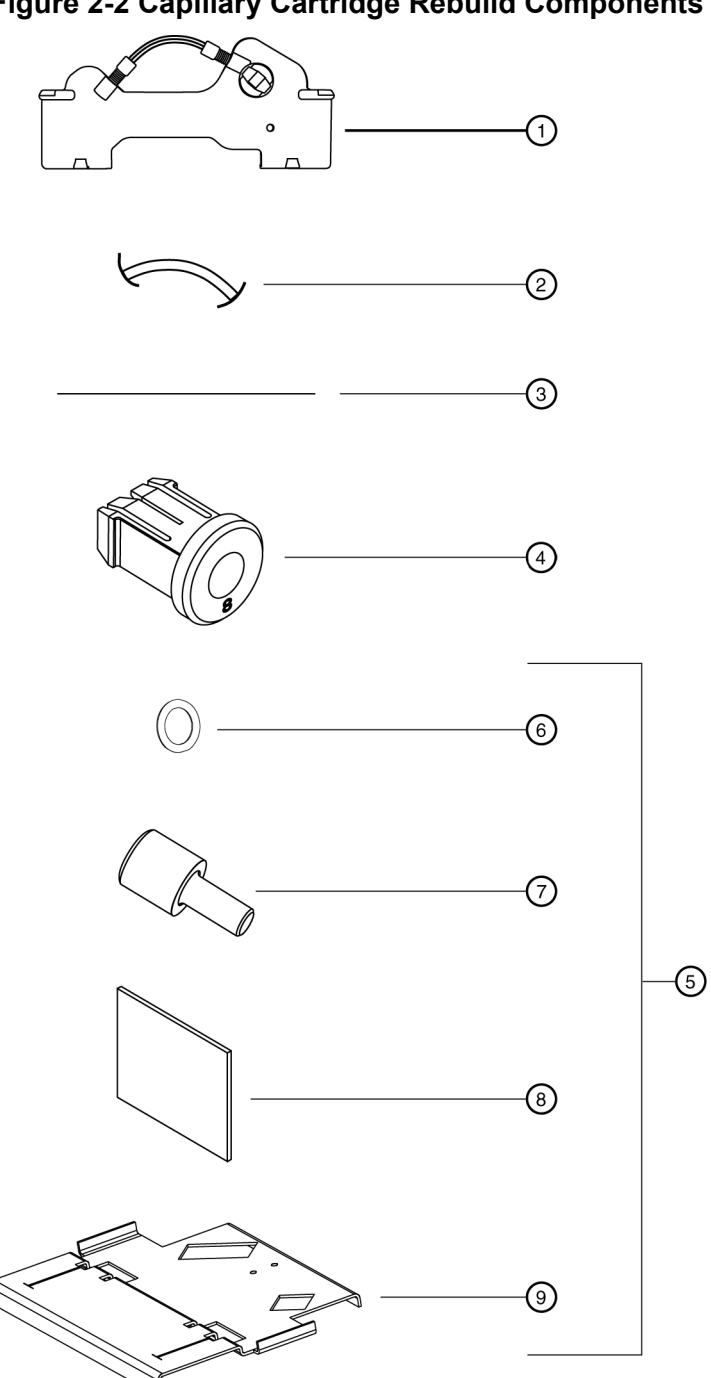

Figure 2-2 Capillary Cartridge Rebuild Components

| ltem | Description |
|------|-------------|
| 1    | Cartridge   |

| ltem | Description               |
|------|---------------------------|
| 2    | Coolant tubing            |
| 3    | Capillary                 |
| 4    | Capillary Rebuild Kit     |
| 5    | Aperture                  |
| 6    | Aperture O-ring           |
| 7    | O-ring installation tool  |
| 8    | Cleaving stone            |
| 9    | Capillary length template |

Do these tasks in the order given:

- 1. Remove the Capillary.
- 2. Replace the Coolant Tubing and O-rings.
- 3. Install a New Capillary.
- 4. For UV/PDA detection: Replace the Aperture (UV or PDA Detection).
- 5. For LIF detection: Install the Probe Guide and Probe Retainer (LIF Detection).
- 6. Install the Seal-Retainer Clips.
- 7. Cut the Capillary Tips.

## **Remove the Capillary**

WARNING! Puncture Hazard. Touch the cartridge carefully. The capillary tips are extremely sharp.

CAUTION: Potential System Damage. Do not remove the capillary from the inlet side of the cartridge. To prevent breakage, remove the capillary from the outlet side of the cartridge only.

1. Carefully remove the seal-retainer clips from the capillary tips.

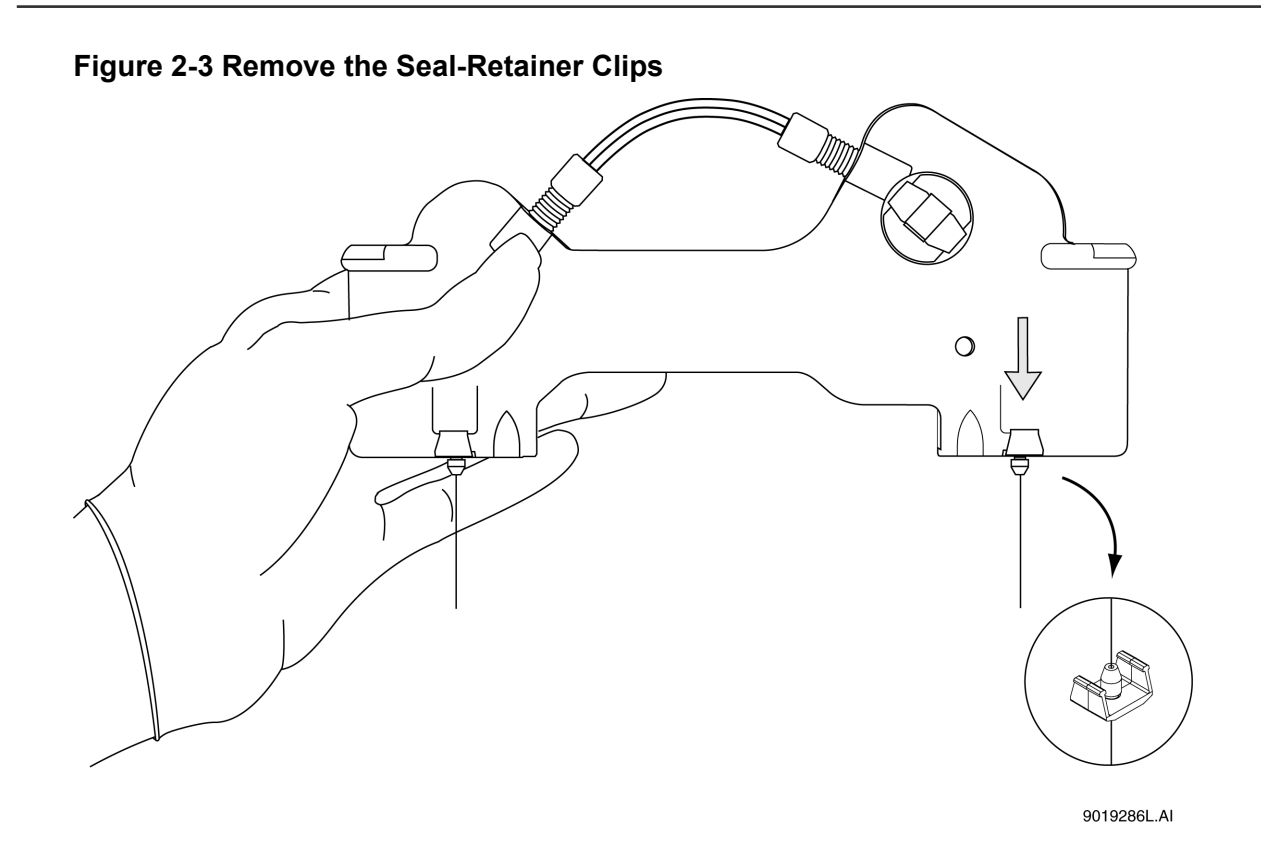

- 2. Examine the seals. If the seals show signs of wear, damage, or leaking, then replace the seals.
- 3. At the cartridge outlet, hold the capillary tightly and pull to remove it. When the capillary window has been removed from the cartridge, hold the capillary above the window and continue to pull until the capillary is fully removed from the cartridge.

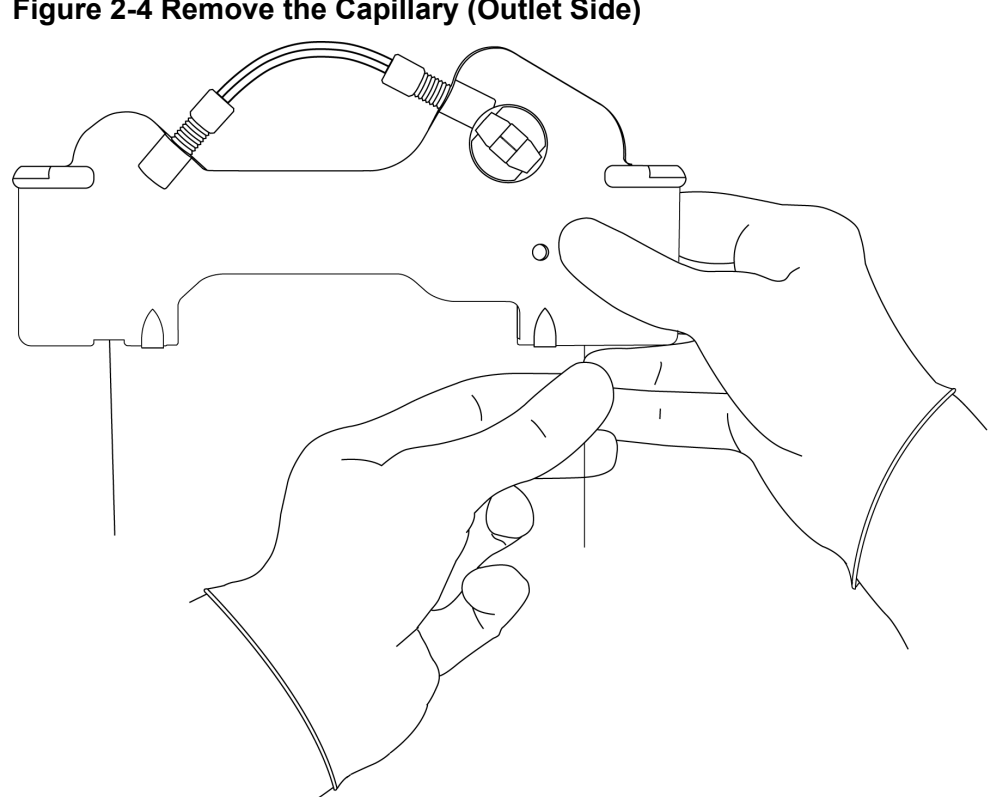

Figure 2-4 Remove the Capillary (Outlet Side)

4. If the capillary will be used again, then prepare the capillary for storage. For storage instructions, refer to the applicable application guide.

## **Replace the Coolant Tubing and O-rings**

This procedure is only required to replace damaged coolant tubing or O-rings, or to use a different length of coolant tubing.

- From the outlet side of the cartridge, do this: 1.
  - a. Loosen and remove the tubing nut.
  - b. Remove the coolant tubing.

Note: The tubing nut and ferrule stay attached to the coolant tubing.

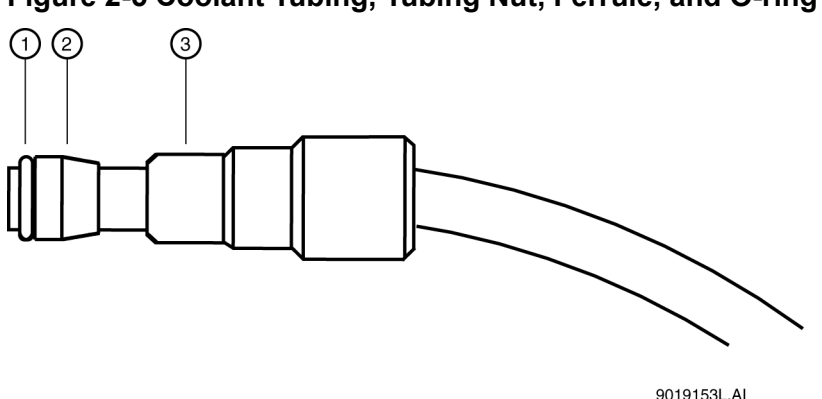

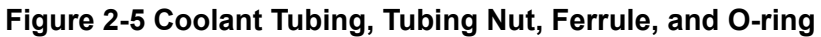

| ltem | Description |
|------|-------------|
| 1    | O-ring      |
| 2    | Ferrule     |
| 3    | Tubing nut  |

- 2. From the inlet side of the cartridge, do this:
  - a. Loosen and remove the tubing nut.
  - b. Remove the coolant tubing.

Note: The tubing nut, ferrule, and O-ring stay attached to the coolant tubing.

- 3. From the outlet side of the cartridge, remove the O-ring. If required, then use tweezers.
- 4. Use the following table to find the correct length of pre-formed coolant tubing and the correct loop shape to use with the capillary length. Use only the lengths of pre-formed coolant tubing given in the table.

**Note:** To prevent kinks and blockages, use the pre-formed coolant tubing that is supplied in the coolant tubing kit.

For a length of coolant tubing that is not pre-formed, use the following guidelines to make loops in the coolant tubing:

- For total capillary lengths that are longer than 60.2 cm and less than 90 cm, make one loop in the coolant tubing.
- For total capillary lengths that are 90 cm or longer, make two loops in the coolant tubing.

| Capillary<br>Length to<br>Detector | Total<br>Capillary<br>Length | Description                                                       |
|------------------------------------|------------------------------|-------------------------------------------------------------------|
| 20 cm                              | 30.2 cm                      | Pre-formed coolant tubing for a total capillary length of 30.2 cm |
| 30 cm                              | 40.2 cm                      | Pre-formed coolant tubing for a total capillary length of 40.2 cm |
| 40 cm                              | 50.2 cm                      | Pre-formed coolant tubing for a total capillary length of 50.2 cm |

Table 2-1 Preformed Coolant Tubing and Related Capillary Dimensions

| Capillary<br>Length to<br>Detector | Total<br>Capillary<br>Length | Description                                                       |
|------------------------------------|------------------------------|-------------------------------------------------------------------|
| 50 cm                              | 60.2 cm                      | Pre-formed coolant tubing for a total capillary length of 60.2 cm |

Table 2-1 Preformed Coolant Tubing and Related Capillary Dimensions (continued)

5. Install one tubing nut, ferrule (with the tapered edge toward the middle of the tube length), and O-ring over each end of the new coolant tubing.

Note: Always install a new ferrule. Used ferrules can cause leaks.

- 6. On the inlet side of the cartridge, do this:
  - a. Install the coolant tubing in the cartridge, and then press the coolant tubing tightly and fully into the cartridge base.
  - b. Install the tubing nut, ferrule, and O-ring.
  - c. Tighten the tubing nut until it is finger tight.

CAUTION: Potential System Damage. Do not tighten the tubing nut too much. If the tubing nut is too tight, then the cartridge might break.

**Note:** If leakage occurs, then examine the cartridge housing for cracks. If no cracks or other damage can be seen, then make sure that the O-ring is centered on the coolant tubing. If the coolant tubing or ferrule is damaged, then replace it.

**Note:** To prevent kinks and blockage of the coolant flow, do not sharply bend the coolant tubing.

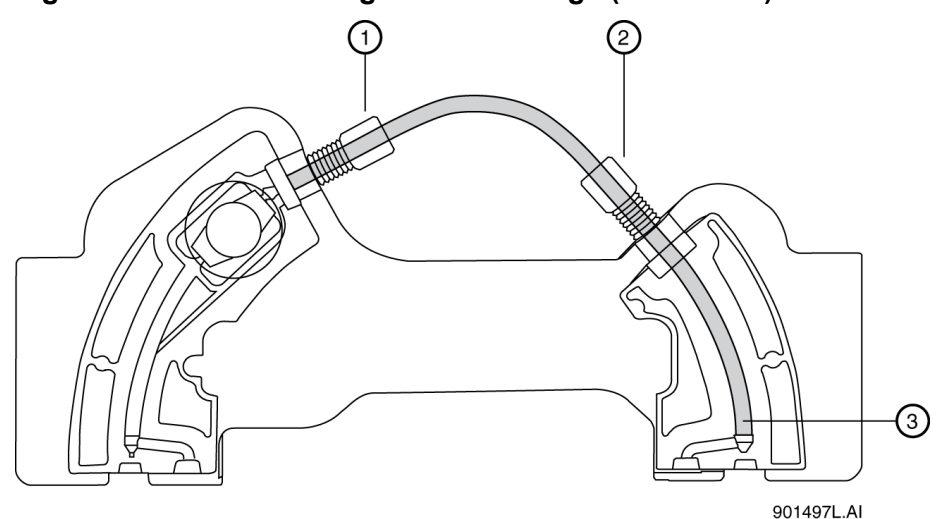

## Figure 2-6 Coolant Tubing in the Cartridge (Back View)

| ltem | Description                                          |
|------|------------------------------------------------------|
| 1    | Cartridge outlet side                                |
| 2    | Cartridge inlet side                                 |
| 3    | Coolant tubing installed fully in the cartridge base |

- 7. On the outlet side, do this:
  - a. Install the other end of the coolant tubing in the cartridge, and then press the coolant tubing tightly and fully into the cartridge base.
  - b. Continue to press the coolant tubing into the cartridge until the tubing nut, ferrule, and O-ring are installed in the cartridge.
  - c. Tighten the tubing nut until it is finger tight.

## **Replace the Aperture (UV or PDA Detection)**

**Note:** For UV or PDA detection, use a standard cartridge and an aperture. To find the correct aperture for the application, refer to the applicable application guide.

**Note:** UV radiation from PDA detection causes the aperture to degrade. Replace the aperture after 200 separation events.

Note: Before the aperture is installed, remove the O-ring from the previous installation.

1. To remove the aperture, do this:

a. Push the aperture from the front of the cartridge and pull the aperture from the back of the cartridge at the same time.

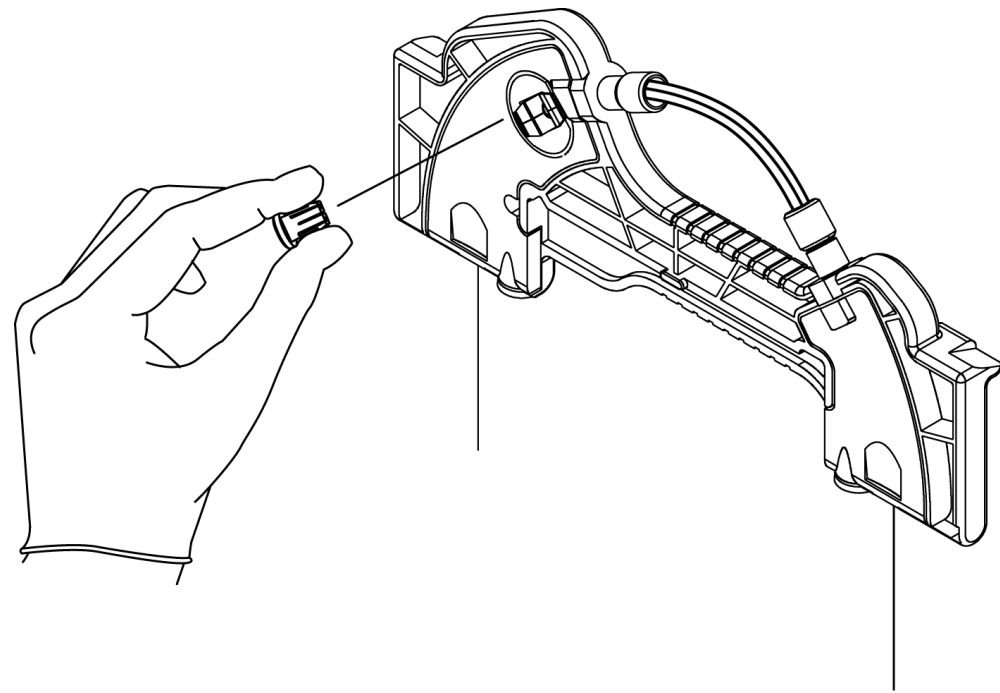

Figure 2-7 Remove the Aperture (Back View)

9019285L.AI

b. To remove the O-ring from the aperture, lightly tap the aperture on the work surface or use tweezers.

**Note:** Be careful not to cause damage to the aperture.

- 2. To install the aperture, do this:
  - a. From the back of the cartridge, carefully align the center groove of the aperture with the capillary window.

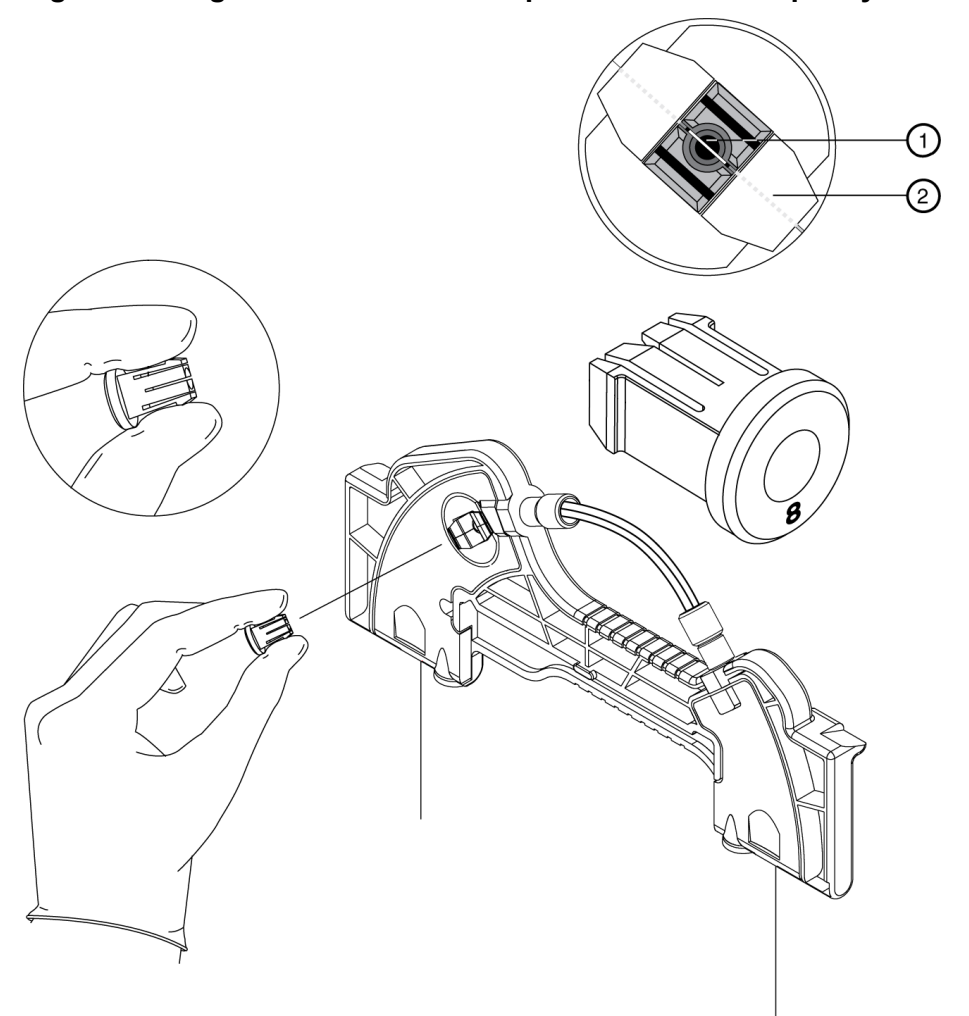

Figure 2-8 Align the Groove of the Aperture with the Capillary Window

| Item | Description |
|------|-------------|
| 1    | Aperture    |
| 2    | Capillary   |

- b. Press the aperture into position.
- 3. To install an O-ring for the aperture, do this:
  - a. From the front side of the cartridge, install the retainer O-ring in the aperture clip hole.
  - b. Use an O-ring insertion tool to press the O-ring carefully into the aperture clip until the O-ring is fully installed.

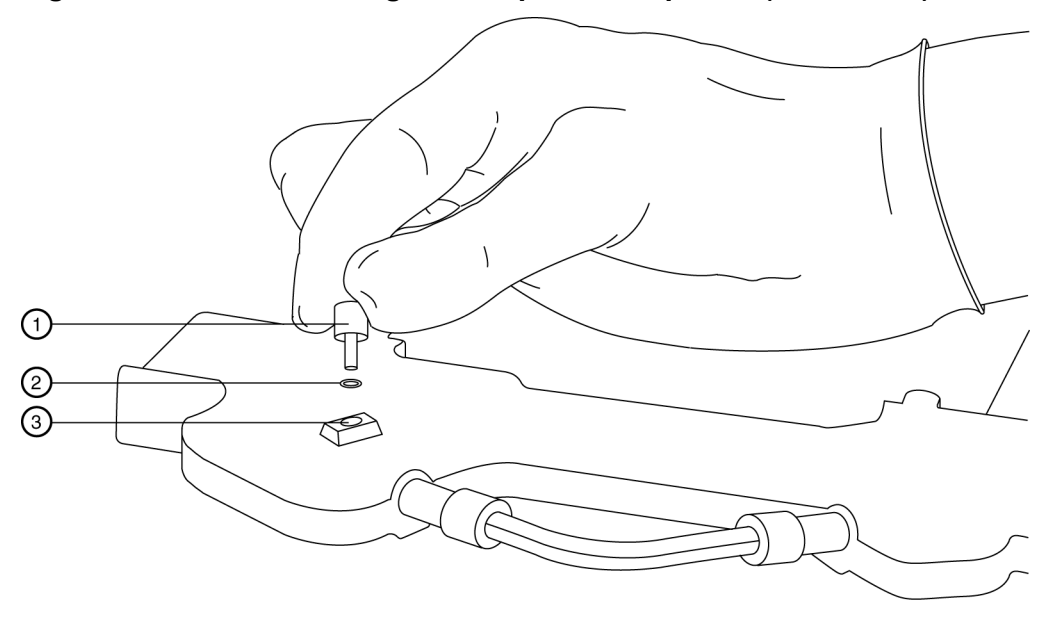

Figure 2-9 Install the O-ring in the Aperture Clip Hole (Front View)

9019292L.AI

| ltem | Description           |
|------|-----------------------|
| 1    | O-ring insertion tool |
| 2    | O-ring                |
| 3    | Aperture clip hole    |

4. Continue with the section: Install the Seal-Retainer Clips.

## Install a New Capillary

CAUTION: Potential System Damage. Do not install a pre-cut capillary. A pre-cut capillary can cause the capillary window to break.

CAUTION: Potential System Damage. To prevent breakage, do not bend the capillary at the capillary window.

CAUTION: Potential System Damage. Do not touch the capillary window, which is fragile. Oils from skin can decrease the sensitivity of detection.

- 1. Remove one new capillary from the storage container.
- 2. Carefully unwind and straighten the capillary.

The capillary is protected by clear plastic tubing.

- 3. Attach tape to hold down the protective tubing near the end of the capillary that is farthest from the capillary window.
- 4. From the end of the capillary that is closest to the capillary window, slowly pull the capillary out of the protective tubing. When the capillary window is out of the protective tubing, hold the capillary between the capillary window and the edge of the protective tubing and continue to pull the capillary. Do not pull on the capillary window.

Keep the capillary straight as possible. If the capillary bends too much during removal, then it can break.

5. Measure 10.2 cm from the middle of the capillary window to the outlet end. Use a felt-tip pen to make a mark on the capillary just outside the measured length.

This is the short side of the capillary, which is closest to the capillary window.

**Note:** Make sure that the position markings are just outside the measured end points so that the markings are removed when the capillary is cut.

### Figure 2-10 Capillary Position Markers

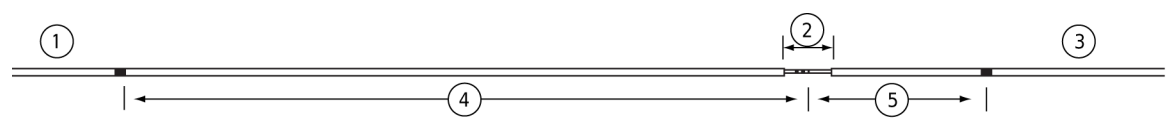

A007773L.PNG

| ltem | Description                       |
|------|-----------------------------------|
| 1    | Inlet                             |
| 2    | Window                            |
| 3    | Outlet                            |
| 4    | Applicable length to the detector |
| 5    | 10.2 cm                           |

**Tip!** To make sure that measurements are consistent, put tape on the edge of a workbench and make measurements marks on the tape. When a new capillary is prepared, use the marks on the tape to make marks on the capillary.

Measure the required length from the middle of the capillary window to the inlet end. Use a felt-tip pen to make a mark on the capillary just outside the measured length.
 This is the long side of the capillary, which is farthest from the window.

Note: Do not cut the capillary at this time.

7. Install the long side of the capillary (the end farthest from the capillary window) in the outlet side of the cartridge.

**Note:** If the cartridge will be used for the first time, then if required, quickly turn the capillary during installation to make a hole in the aperture.

# Figure 2-11 Install the Long End of the Capillary in the Outlet Side of the Cartridge (Back View)

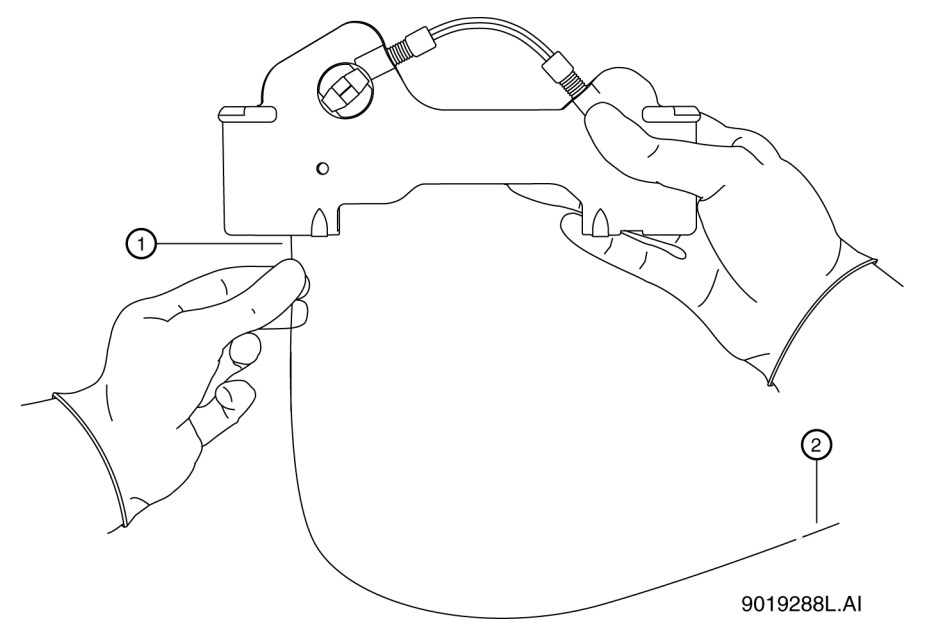

| ltem | Description      |
|------|------------------|
| 1    | Capillary outlet |
| 2    | Capillary window |

- 8. Carefully push the capillary in through the cartridge outlet until the capillary shows at the cartridge inlet.
- 9. From the inlet side of the cartridge, pull the capillary through the cartridge until the capillary window shows in the center of the cartridge window.

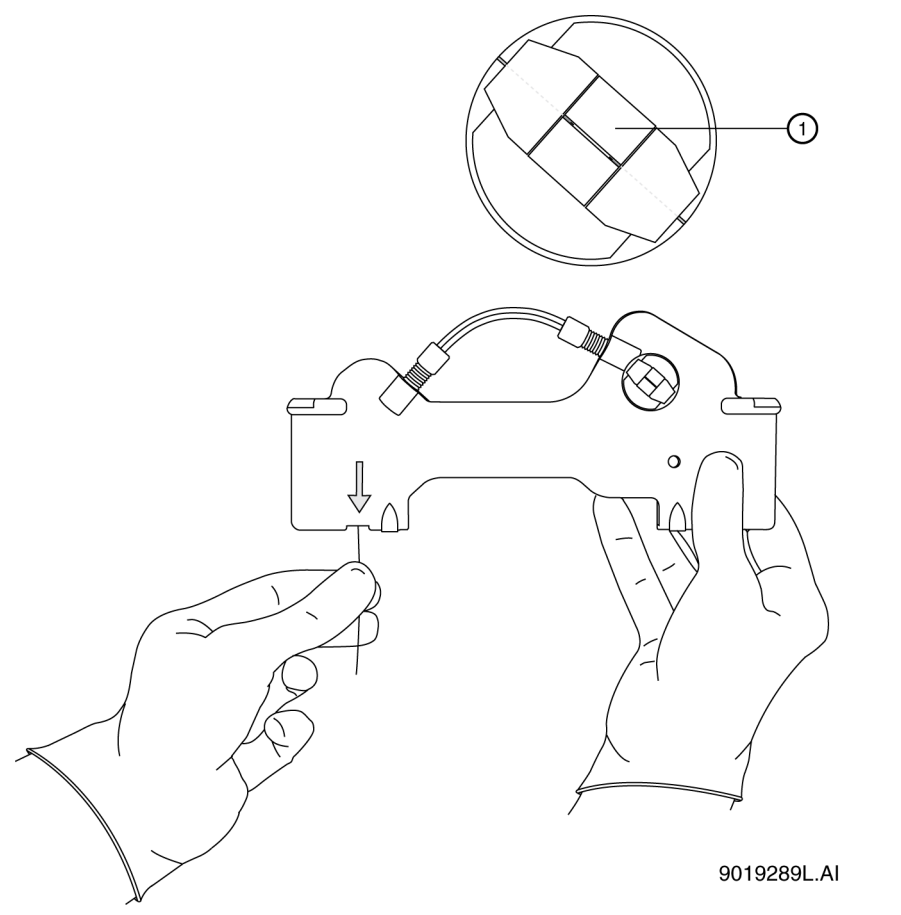

## Figure 2-12 Center the Capillary Window in the Cartridge Window

| ltem | Description      |
|------|------------------|
| 1    | Capillary window |

10. For UV/PDA detection, continue with the section: Replace the Aperture (UV or PDA Detection). For LIF detection, continue with the section: Install the Probe Guide and Probe Retainer (LIF Detection).

## Install the Probe Guide and Probe Retainer (LIF Detection)

Note: For LIF detection, use a standard cartridge, probe guide, and probe retainer.

- 1. From the back of the cartridge, carefully install the probe guide.
- 2. Install the probe retainer in the probe guide.

The locking pins on the probe retainer make a click when they engage with the dimples in the probe guide.

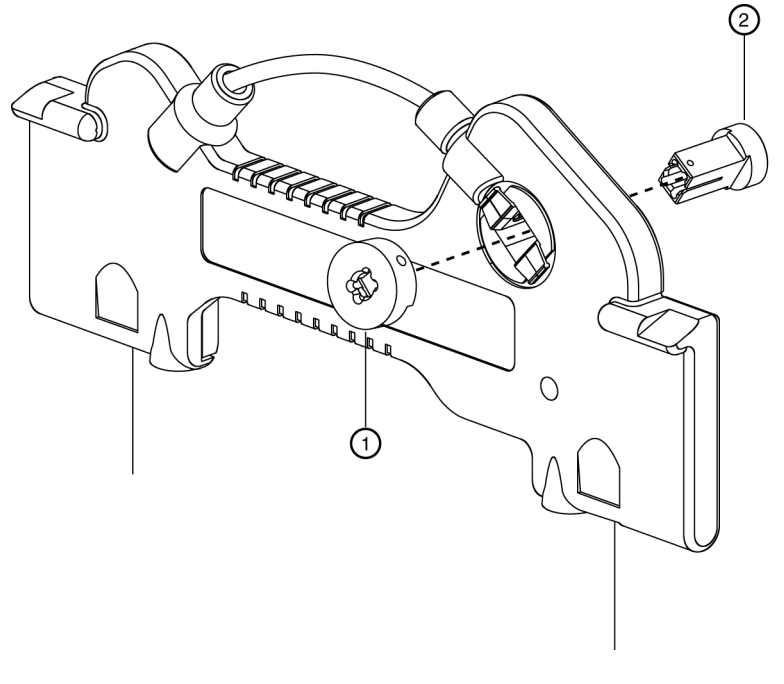

## Figure 2-13 Install the Probe Guide and Probe Retainer

901487L.AI

| ltem | Description    |
|------|----------------|
| 1    | Probe guide    |
| 2    | Probe retainer |

3. Continue with the section: Install the Seal-Retainer Clips.

## Install the Seal-Retainer Clips

1. Carefully install a seal-retainer clip on each capillary tip, and then close the clip edges.

**Note:** Make sure that the front and back edges of each clip fully close into position with a click.

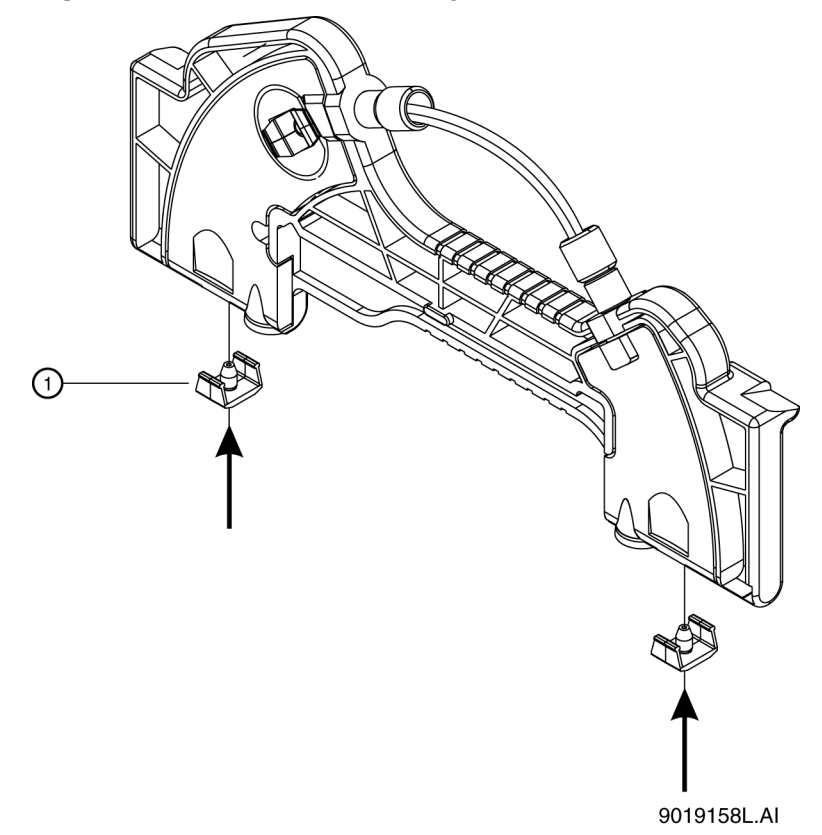

## Figure 2-14 Install the Capillary Seal-Retainer Clips

| ltem | Description         |
|------|---------------------|
| 1    | Seal-retainer clips |

2. Examine the capillary tips. If the tips are not straight, then remove the seal-retainer clips and install them again.

## **Cut the Capillary Tips**

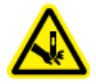

WARNING! Puncture Hazard. Touch the cartridge carefully. The capillary tips are extremely sharp.

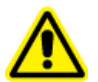

WARNING! Personal Injury Hazard. Wear protective eyewear when cleaving and breaking the capillary.

**Note:** Cut the capillary only when the wet chemistry sample, buffer trays, and sequence are prepraed and the system is prepared to operate. After the capillary is cut, make sure to keep the capillary tips in an applicable solution. Refer to the applicable application guide.

1. Put the cartridge face down against the capillary length template.

Figure 2-15 Trim the Capillary

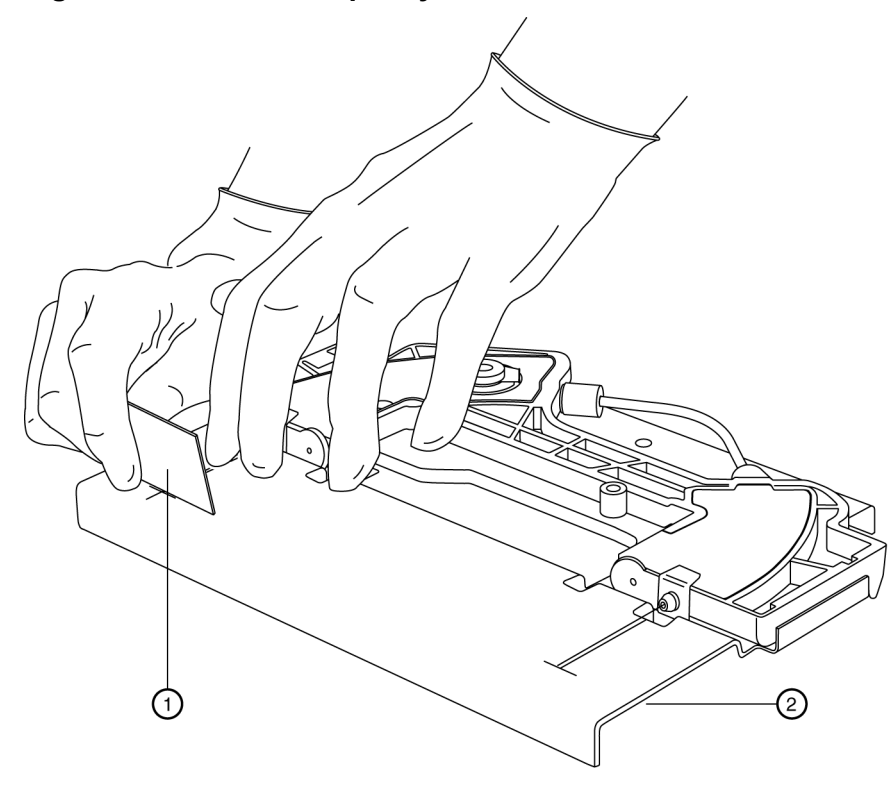

9019291L.AI

| ltem | Description    |
|------|----------------|
| 1    | Cleaving stone |
| 2    | Template       |

2. Align the measurement mark on the inlet side of the capillary tip just below the score line on the capillary length template.

Note: Make sure that the capillary tip is straight between the two lines on the template.

Note: Do not cut with a sawing (back and forth) movement of the cleaving stone.

3. Hold the capillary against the template, and then make a score on the inlet end of the capillary at the template cross-mark.

**Note:** To make the score, hold the cleaving stone at a 30-degree angle.

Note: Make sure to cut the measurement mark off of the capillary.

- 4. Remove the waste part of the inlet capillary. Do not bend the capillary.
- 5. Align the measurement mark on the outlet side of the capillary end to just below the score line on the capillary length template.

**Note:** Make sure that the capillary tip is straight between the two lines on the template.

6. Holding the capillary against the template, and then make a score on the outlet end of the capillary at the template cross-mark.

**Note:** To make the score, hold the cleaving stone at a 30-degree angle.

Note: Make sure to cut the measurement mark off of the capillary.

- 7. Remove the waste part of the outlet capillary. Do not bend the capillary.
- 8. Use a magnifying lens to examine the capillary tips. Make sure that the cuts are smooth, not jagged.

In the following figure, only cut 1 is satisfactory.

### Figure 2-16 Capillary Cuts

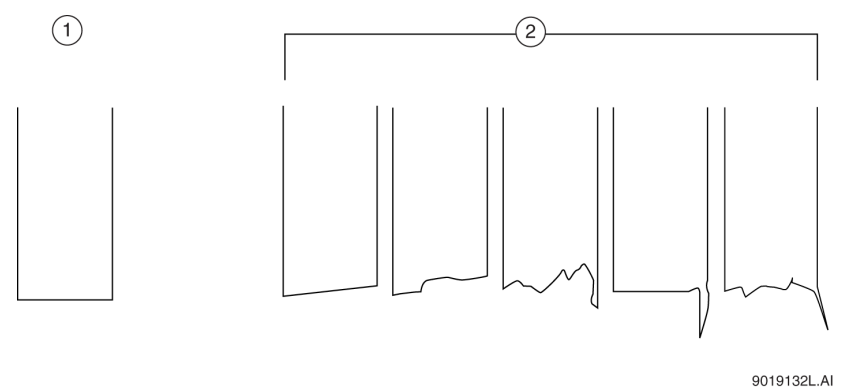

| ltem | Description       |
|------|-------------------|
| 1    | Acceptable cuts   |
| 2    | Unacceptable cuts |

 Use lint-free wipes dampened with methanol and then lint-free wipes dampened with CE Grade water to clean the tips of the capillary. The cartridge is prepared for use. **Note:** For information about capillary equilibration and storage conditions, refer to the applicable application guide.

For maintenance procedures for the BioPhase 8800 system, refer to the document: *BioPhase* 8800 Operator Guide.

# Cartridge

Figure 3-1 Cartridge Front

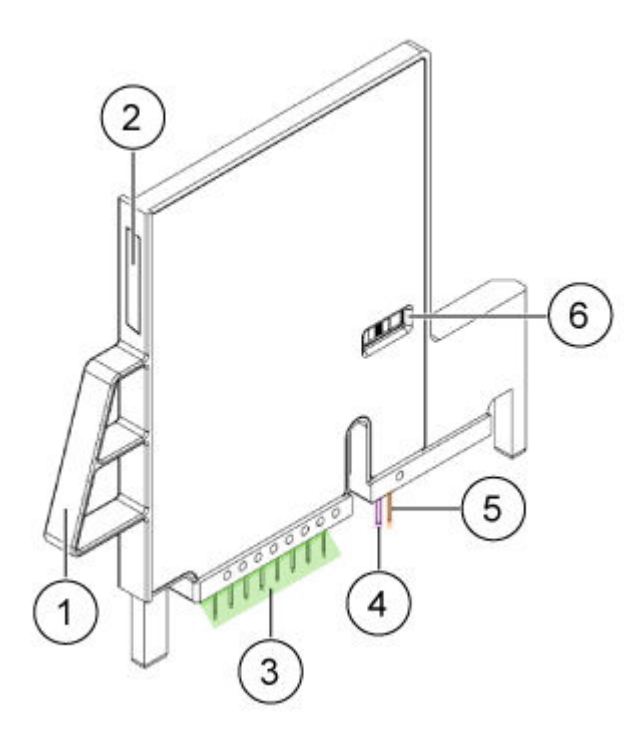

| ltem | Description                     |
|------|---------------------------------|
| 1    | Handle                          |
| 2    | Serial number label             |
| 3    | Capillary inlets and electrodes |
| 4    | Capillary outlet                |
| 5    | Electrode                       |
| 6    | Capillary window                |

Figure 3-2 Cartridge Back

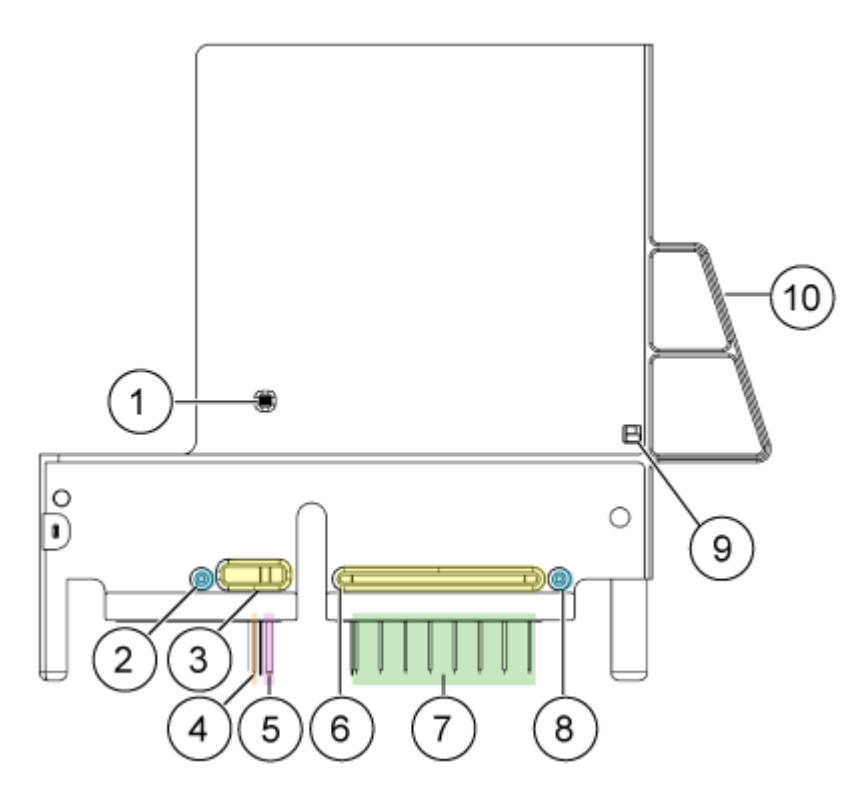

| ltem | Description                                                              |
|------|--------------------------------------------------------------------------|
| 1    | Capillary window                                                         |
| 2    | Pressure outlet port                                                     |
| 3    | Coolant outlet port                                                      |
| 4    | Electrode                                                                |
| 5    | Capillary outlet                                                         |
| 6    | Coolant inlet port                                                       |
| 7    | Capillary inlets (from left to right, capillaries A to H) and electrodes |
| 8    | Pressure inlet port                                                      |
| 9    | ID chip                                                                  |
| 10   | Handle                                                                   |

## **Available Cartridges**

The BioPhase 8800 cartridge is available with eight capillaries in the following configurations:

- 50 µm i.d. × 30 cm bare fused-silica capillaries
- 50 µm i.d. × 30 cm neutral capillaries

## **Examine the Capillary Cartridge**

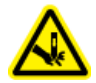

WARNING! Puncture Hazard. Touch the cartridge carefully. The capillary tips are extremely sharp.

CAUTION: Potential System Damage. Do not let the separation gel or other reagents crystallize on the electrodes, capillary tips, cartridge seals, or cartridge body. Electrolyte salt crystals or precipitate can cause blocked capillaries, improper pressure seals, errors when samples are injected, arcing, or current leakage.

- 1. Examine the electrodes, capillary tips, cartridge seals, and cartridge body before use.
- 2. If there is gel or liquid on the outside of the cartridge, then clean the cartridge with a damp lint-free wipe. After cleaning, make sure to dry the cartridge.

Note: Do not use soap or detergent to clean the cartridge.

- 3. If the capillary tips are blocked, then do this:
  - a. Use CE Grade water to clean the outside surface of the capillary inlets.
  - b. Use a lint-free wipe to clean the capillary inlets carefully in an outward direction.
- 4. Use a magnifying glass to examine both sides of the capillary window. If lint or other particles have collected, then use short bursts of electronics-grade compressed air to remove them. Do not use water or other liquids to clean the capillary window.
- 5. Dampen a lint-free wipe or cotton swab with ethanol or isopropanol, and then clean the surface of the ID chip. Let the ID chip air-dry before the cartridge is installed.

# Installation Conditioning Method for the BioPhase 8800 System

This conditioning method was optimized with the LIF Performance Test Mix and the System Performance Test Mix B. After cartridge installation or during troubleshooting on the BioPhase 8800 system, use this alternative method to condition the cartridge.

If required, create a method with the actions as shown in the following figure.

## Figure 3-3 Summary of Actions in the Installation Conditioning Method

|            | Method Duration: 30.0 min. Number of Actions: 5 |                                                                                        |                                                         |                                                               |                                                  |  |
|------------|-------------------------------------------------|----------------------------------------------------------------------------------------|---------------------------------------------------------|---------------------------------------------------------------|--------------------------------------------------|--|
| <b>‡</b>   | Settings                                        | Capillary Cartridge: 2<br>Capillary Length: 3<br>Capillary Type: 1<br>Current Limit: 6 | 25.0 °C, Wait<br>30.0 cm<br>Bare Fused Silica<br>600 μΑ | Sample Storage<br>Detector Type:<br>Peak Width:<br>Data Rate: | e: 25.0 °C, Wait<br>UV, 220 nm<br>2 sec.<br>4 Hz |  |
| $\bigcirc$ | Rinse                                           | Duration: 8.0 min.<br>50.0 psi                                                         |                                                         | Inlet:<br>Outlet:                                             | Basic Wash<br>Waste                              |  |
| $\bigcirc$ | Rinse                                           | Duration: 5.0 min.<br>50.0 psi                                                         |                                                         | Inlet:<br>Outlet:                                             | Acid Wash<br>Waste                               |  |
| $\bigcirc$ | Rinse                                           | Duration: 5.0 min.<br>50.0 psi                                                         |                                                         | Inlet:<br>Outlet:                                             | Water Rinse<br>Waste                             |  |
| $\bigcirc$ | Rinse                                           | Duration: 2.0 min.<br>20.0 psi                                                         |                                                         | Inlet:<br>Outlet:                                             | Buffer Rinse<br>Waste                            |  |
| + +        | Separate                                        | Duration: 10.0 min.<br>12.5 kV<br>Ramp Time: 5.0 min.<br>Disable Data Collect          | ion                                                     | Inlet:<br>Outlet:                                             | Buffer Sep<br>Buffer Sep                         |  |

# Troubleshoot Capillaries and Cartridges for the PA 800 Plus System

The following section describes some common problems and corrective actions. After each corrective action is complete, do the analysis again to make sure that the problem was corrected. If required, then refer to the troubleshooting section in the document: *Overview Guide* and the applicable application guides.

CAUTION: Potential System Damage. Do not regularly apply current more than 20  $\mu$ A to a neutral capillary. The capillary lifetime might decrease more quickly or the capillary might be permanently damaged.

| Symptom                                                                  | Possible Cause                                        | Corrective Action                                                                                                    |
|--------------------------------------------------------------------------|-------------------------------------------------------|----------------------------------------------------------------------------------------------------|
| Spikes in<br>electropherogram                                            | There are air bubbles in the gel or separation buffer | <ul> <li>Do one or all of the following:</li> <li>Sonicate the buffer vials for<br/>10 seconds to 20 seconds to<br/>remove air bubbles.</li> </ul> |
|                                                                          |                                                       | • Use a centrifuge to spin the vial at 30 × <i>g</i> for 5 minutes to remove air bubbles.                                                          |
|                                                                          |                                                       | Refer to the applicable application guide.                                                                                                    |
| Changes in peak<br>migration time<br>between replicate<br>runs           | The capillary was not conditioned correctly.          | Make sure that the correct<br>conditioning method or reagents<br>were used. Refer to the applicable<br>application guide.                          |
| Changes in peak<br>migration time<br>during runs done on<br>the same day | The capillary was not conditioned correctly.          | Make sure that the correct<br>conditioning method or reagents<br>were used. Refer to the applicable<br>application guide.                          |

| Symptom                                                                                                    | Possible Cause                                                                                       | Corrective Action                                                                                                    |
|----------------------------------------------------------------------------------------------------|----------------------------------------------------------------------------------------------------|----------------------------------------------------------------------------------------------------|
| Changes in peak<br>migration time with<br>low or unstable<br>current                                                                  | There are air bubbles in the gel or separation buffer                                                | <ul> <li>Do one or all of the following:</li> <li>Sonicate the buffer vials for<br/>10 seconds to 20 seconds to<br/>remove air bubbles.</li> </ul> |
|                                                                                                    |                                                                                                    | <ul> <li>Use a centrifuge to spin the vial at<br/>30 × g for 5 minutes to remove air<br/>bubbles.</li> </ul>                                       |
|                                                                                                    |                                                                                                    | Refer to the applicable application guide.                                                                                                    |
| Unstable baseline                                                                                                    | The capillary was not conditioned correctly.                                                         | Make sure that the correct<br>conditioning method or reagents<br>were used. Refer to the applicable<br>application guide.                          |
| Current value during<br>the focus step<br>changes between<br>replicate runs<br>(Capillary Isoelectric<br>Focusing (cIEF) kit<br>only) | There is electro-osmotic flow<br>(EOF) that is caused by<br>degradation of the capillary<br>coating. | Replace the capillary.                                                                                                    |
| No peak or low UV<br>absorption                                                                                                    | The capillary was not conditioned correctly.                                                         | Make sure that the correct<br>conditioning method or reagents<br>were used. Refer to the applicable<br>application guide.                          |

Table 4-1 Symptoms That Are Seen in the Data (continued)

| Symptom                   | Possible Cause                                             | Corrective Action                                                                              |
|---------------------------|------------------------------------------------------------|------------------------------------------------------------------------------------------------|
| No peaks or low<br>signal | 1. The capillary inlet is longer than the inlet electrode. | 1. Push the capillary inside the cartridge or cut the capillary                                |
|                           | 2. The capillary tip is blocked or contaminated.           | inlet to the same length as the electrode.                                                     |
|                           | 3. The capillary window is not                             | 2. Do one or all of the following:                                                             |
|                           | aligned with the detector.                                 | Use CE Grade water to clean<br>the outside surface of the<br>capillary inlets.                 |
|                           |                                                            | Clean the interface block.<br>Refer to the document:<br><i>Overview Guide</i> .                |
|                           |                                                            | Replace the capillary.                                                                         |
|                           |                                                            | <ol> <li>Make sure that the capillary<br/>window is over the detector<br/>aperture.</li> </ol> |

Table 4-1 Symptoms That Are Seen in the Data (continued)

| Symptom                           | Possible Cause                                                             | Corrective Action                                                                                                    |  |  |
|-----------------------------------|----------------------------------------------------------------------------|----------------------------------------------------------------------------------------------------|--|--|
| Broad peaks or poor<br>resolution | <ol> <li>The inside of the capillary<br/>shows deterioration.</li> </ol>   | 1. Condition the capillary. Refer to the applicable application guide.                                                                                                    |  |  |
|                                   | 2. The capillary was cut incorrectly.                                      | replace the capillary.                                                                                                    |  |  |
|                                   | 3. The internal surface of the capillary is contaminated.                  | 2. Use magnification to examine<br>the end of the capillary. If the cut<br>is jagged or not perpendicular                                                                                                    |  |  |
|                                   | 4. The cartridge or capillary was stowed incorrectly.                      | to the length of the capillary,<br>then cut the end of the capillary                                                                                                    |  |  |
|                                   | 5. The capillary was not conditioned correctly.                            | again. If the problem continues, then replace the capillary.                                                                                                    |  |  |
|                                   | 6. The inside of the capillary                                             | 3. Replace the capillary.                                                                                                    |  |  |
|                                   | is coated with protein<br>(CZE Rapid Charge Variant<br>Analysis kit only). | 4. Make sure that the correct<br>shutdown method and reagents<br>were used. Make sure that the                                                                                                    |  |  |
|                                   | 7. The gel inside the capillary has deteriorated.                          | cartridge or capillary is stowed<br>correctly. Refer to the applicable<br>application guide.                                                                                                    |  |  |
|                                   |                                                                            | 5. Make sure that the correct conditioning method or reagents were used. Refer to the applicable application guide.                                                                                                    |  |  |
|                                   |                                                                            | 6. Do the following:                                                                                                    |  |  |
|                                   |                                                                            | a. In the separation method,<br>decrease the vial<br>increments to 8 runs.                                                                                                    |  |  |
|                                   |                                                                            | <ul> <li>b. In the shutdown method,<br/>change the reagent in the<br/>final wash to an acidic<br/>solution. For example,<br/>0.1 M HCl or 10 mM<br/>phosphoric acid. The acidic<br/>solution can also be used<br/>as a storage buffer.</li> </ul> |  |  |
|                                   |                                                                            | 7. Prepare the reagents again.                                                                                                    |  |  |

Table 4-1 Symptoms That Are Seen in the Data (continued)

| Symptom                      | Possible Cause                                                                                              | Corrective Action                                                                                                    |  |  |
|------------------------------|----------------------------------------------------------------------------------------------------|----------------------------------------------------------------------------------------------------|--|--|
| Low, unsteady, or no current | 1. There are air bubbles in the gel or separation buffer                                                    | 1. Do one or all of the following:                                                                                                    |  |  |
|                              | 2. The capillary window or end is broken.                                                                   | Sonicate the buffer vials for<br>10 seconds to 20 seconds to<br>remove air bubbles.                                                                                                    |  |  |
|                              | <ol> <li>An air bubble was injected<br/>into the capillary.</li> </ol>                                      | <ul> <li>Use a centrifuge to spin the<br/>vial at 30 × g for 5 minutes to</li> </ul>                                                                                                   |  |  |
|                              | 4. Reagents are crystallized<br>on the electrodes, opening<br>levers, capillary tips, or<br>interface block | Refer to the applicable application guide.                                                                                                    |  |  |
|                              | 5 The capillary tip extends                                                                                 | 2. Replace the capillary.                                                                                                    |  |  |
|                              | beyond the electrode.                                                                                       | 3. Do one or all of the following:                                                                                                    |  |  |
|                              | 6. The temperature of the capillary is incorrect.                                                           | <ul> <li>Make sure that the sample<br/>vials have a sufficient volume<br/>of liquid.</li> </ul>                                                                                        |  |  |
|                              |                                                                                                    | <ul> <li>Make sure that the vials<br/>in the sample tray and<br/>buffer tray are in the correct<br/>location.</li> </ul>                                                               |  |  |
|                              |                                                                                                    | 4. Clean the crystallized reagents<br>from the electrodes, opening<br>levers, capillary tips, or interface<br>block. Refer to the document:<br><i>Overview Guide</i> .                 |  |  |
|                              |                                                                                                    | 5. Use magnification to examine<br>the electrode. If the capillary<br>extends beyond the electrode,<br>then cut the capillary flush with<br>the electrode or replace the<br>capillary. |  |  |
|                              |                                                                                                    | 6. Make sure that the temperature<br>in the separation method is<br>correct. Refer to the applicable<br>application guide.                                                             |  |  |

Table 4-1 Symptoms That Are Seen in the Data (continued)

| Symptom                                        | Possible Cause                | Corrective Action                                                                                    |  |
|------------------------------------------------|-------------------------------|----------------------------------------------------------------------------------------------------|--|
| Low, unsteady,<br>or no current<br>(continued) | 1. The capillary is too long. | 1. Make sure that the length of the capillary is correct. Refer to the applicable application guide. |  |

## Table 4-1 Symptoms That Are Seen in the Data (continued)

| Table 4-2 Sv | vmntoms 1   | <b>Γhat Δre</b> | Seen in  | the Sv | istem or | Cartridge |
|--------------|-------------|-----------------|----------|--------|----------|-----------|
|              | y inprovino |                 | 00011111 |        |          | ourinago  |

| Symptom              | Possible Cause                                                                       | Corrective Action                                                                                                    |  |  |
|----------------------|--------------------------------------------------------------------------------------|----------------------------------------------------------------------------------------------------|--|--|
| Broken capillary tip | <ol> <li>The cartridge transport<br/>system is not aligned<br/>correctly.</li> </ol> | <ol> <li>Find what caused the system<br/>to align incorrectly, and then<br/>replace the cartridge.</li> </ol>                        |  |  |
|                      | <ol> <li>A blue cap was not attached<br/>correctly.</li> </ol>                       | 2. Make sure that the blue caps<br>are attached to the universal<br>vials correctly, and then replace<br>the cartridge or capillary. |  |  |

|                                                                                                    | Corrective Action                                                                                                    |  |
|----------------------------------------------------------------------------------------------------|----------------------------------------------------------------------------------------------------|--|
| Broken capillary<br>inside the cartridge<br>or broken capillary<br>window       1. The capillary or aperture was<br>installed incorrectly.       1. Make su<br>aperture<br>and the<br>or capill         2. An air bubble was injected<br>into the capillary.       2. Do the t         3. Make<br>and se<br>corre<br>appli         4. Make<br>into the capillary.         5. Make<br>and se<br>corre<br>appli         6. Second<br>corre<br>aperture         7. Make su<br>aperture         8. Make<br>and second<br>corre<br>appli         9. Make<br>and second<br>corre<br>appli         9. Make<br>and second | sure that the capillary and<br>e are installed correctly,<br>en replace the cartridge<br>llary.<br>following:<br>the sure that the reagents<br>samples are prepared<br>ectly. Refer to the<br>licable application guide.<br>the most recent LIF<br>ector is not installed, then<br>ate to the most recent<br>detector. Then, do the<br>wing steps to clean the<br>rture.<br>Remove the aperture<br>from the cartridge.<br>Sonicate the aperture in<br>CE Grade water for 5<br>minutes.<br>To dry the aperture, use<br>compressed air and a |  |

Table 4-2 Symptoms That Are Seen in the System or Cartridge (continued)

| Symptom Possible Cause                                                                                                    | Corrective Action                                                                                                    |
|----------------------------------------------------------------------------------------------------|----------------------------------------------------------------------------------------------------|
| Blocked capillary       1. There are reagents crystallized on the capillary tip.         2. The sample has precipitated during the run.         3. The electrode holes are filled with gel. | <ol> <li>Do the following:         <ul> <li>Clean the crystallized reagents from the capillary tips.</li> <li>Make sure the work area is clean.</li> <li>Make sure that the capillary tips are put fully into the vials of liquid.</li> <li>Make sure that the storage tray has the correct volume of reagent.</li> </ul> </li> <li>Do the following:         <ul> <li>Make sure that the sample and buffer vials are in the correct locations.</li> <li>Prepare the sample again, and then make sure that the sample buffer conditions are correct. Refer to the applicable application guide.</li> </ul> </li> <li>Do the following:         <ul> <li>Remove the cartridge.</li> <li>Clean the electrode holes. Refer to the document: <i>Maintenance Guide</i>.</li> <li>Make sure that the vials and trays do not have too much liquid.</li> </ul> </li> </ol> |

## Table 4-2 Symptoms That Are Seen in the System or Cartridge (continued)

| Symptom      | Possible Cause                                             | Corrective Action                                                                                                    |
|--------------|------------------------------------------------------------|----------------------------------------------------------------------------------------------------|
| Coolant leak | <ol> <li>The interface block seal is<br/>dirty.</li> </ol> | 1. Clean the interface block,<br>and then install the cartridge                                                                                                    |
|              | 2. The quad ring seal is damaged.                          | again. Refer to the document: <i>Overview Guide</i> .                                                                                                    |
|              | 3. The cartridge was not installed correctly.              | 2. Contact SCIEX to schedule<br>a service visit. Refer to the<br>section: Contact Us.                                                                                 |
|              |                                                            | 3. Do the following steps:                                                                                                    |
|              |                                                            | Remove the cartridge.                                                                                                    |
|              |                                                            | Clean the o-rings.                                                                                                    |
|              |                                                            | <ul> <li>Install the cartridge again,<br/>and then make sure that the<br/>insertion bar is fully installed.<br/>Refer to the document:<br/>Overview Guide.</li> </ul> |

 Table 4-2 Symptoms That Are Seen in the System or Cartridge (continued)

# Troubleshoot Capillaries and Cartridges for the BioPhase 8800 System

The following section describes some common problems and corrective actions. After each corrective action is complete, do the analysis again to make sure that the problem was corrected. If required, then refer to the applicable application guide.

CAUTION: Potential System Damage. Do not regularly apply current more than 20  $\mu$ A to a neutral capillary. The capillary lifetime might decrease more quickly or the capillary might be permanently damaged.

| Symptom                                                                  | Possible Cause                                        | Corrective Action                                                                                                    |
|--------------------------------------------------------------------------|-------------------------------------------------------|----------------------------------------------------------------------------------------------------|
| Spikes in<br>electropherogram                                            | There are air bubbles in the gel or separation buffer | <ul> <li>Do one or all of the following:</li> <li>Sonicate the buffer vials for<br/>10 seconds to 20 seconds to<br/>remove air bubbles.</li> </ul> |
|                                                                          |                                                       | <ul> <li>Use a centrifuge to spin the vial at<br/>30 × g for 5 minutes to remove air<br/>bubbles.</li> </ul>                                       |
|                                                                          |                                                       | Refer to the applicable application guide.                                                                                                    |
| Changes in peak<br>migration time<br>between replicate<br>runs           | The capillary was not conditioned correctly.          | Make sure that the correct<br>conditioning method or reagents<br>were used. Refer to the applicable<br>application guide.                          |
| Changes in peak<br>migration time<br>during runs done on<br>the same day | The capillary was not conditioned correctly.          | Make sure that the correct<br>conditioning method or reagents<br>were used. Refer to the applicable<br>application guide.                          |
| Changes in peak<br>migration time with<br>low or unstable<br>current     | There are air bubbles in the gel or separation buffer | <ul> <li>Do one or all of the following:</li> <li>Sonicate the buffer vials for<br/>10 seconds to 20 seconds to<br/>remove air bubbles.</li> </ul> |
|                                                                          |                                                       | <ul> <li>Use a centrifuge to spin the vial at<br/>30 × g for 5 minutes to remove air<br/>bubbles.</li> </ul>                                       |
|                                                                          |                                                       | Refer to the applicable application guide.                                                                                                    |
| Unstable baseline                                                        | The capillary was not conditioned correctly.          | Make sure that the correct<br>conditioning method or reagents<br>were used. Refer to the applicable<br>application guide.                          |

Table 4-3 Symptoms That Are Seen in the Data

| Symptom                                                                                                    | Possible Cause                                                                                       | Corrective Action                                                                                                    |
|----------------------------------------------------------------------------------------------------|----------------------------------------------------------------------------------------------------|----------------------------------------------------------------------------------------------------|
| Current value during<br>the focus step<br>changes between<br>replicate runs<br>(Capillary Isoelectric<br>Focusing (cIEF) kit<br>only) | There is electro-osmotic flow<br>(EOF) that is caused by<br>degradation of the capillary<br>coating. | Omit the capillary from the sequence<br>or replace the cartridge.                                                         |
| No peak or low UV<br>absorption                                                                                                    | The capillary was not conditioned correctly.                                                         | Make sure that the correct<br>conditioning method or reagents<br>were used. Refer to the applicable<br>application guide. |
| No peaks or low<br>signal                                                                                                    | The capillary tip is blocked or contaminated.                                                        | Use CE Grade water to clean the outside surface of the capillary inlets.                                                  |

Table 4-3 Symptoms That Are Seen in the Data (continued)

| Symptom                        | Po | ssible Cause                                                                                              | Co | Corrective Action                                   |                                                                                                    |  |
|--------------------------------|----|----------------------------------------------------------------------------------------------------|----|-----------------------------------------------------|----------------------------------------------------------------------------------------------------|--|
| Broad peaks or poor resolution | 1. | The inside of the capillary shows deterioration.                                                          | 1. | Cond<br>to the                                      | ndition the cartridge. Refer<br>he applicable application                                                                                                    |  |
|                                | 2. | The inside of the capillary is contaminated.                                                              |    | guide<br>then<br>the se                             | de. If the problem continues,<br>n Omit the capillary from<br>sequence or replace the<br>tridge.                                                                                                    |  |
|                                | 3. | The cartridge or capillary was                                                                            |    | cartri                                              |                                                                                                    |  |
|                                | 4. | The capillary was not conditioned correctly.                                                              | 2. | Omit<br>seque<br>cartri                             | the capillary from the<br>ence or replace the<br>dge.                                                                                                    |  |
|                                | 5. | The inside of the capillary<br>is coated with protein<br>(CZE Rapid Charge Variant<br>Analysis kit only). | 3. | Make<br>shuto<br>were<br>cartric<br>corre<br>applie | e sure that the correct<br>down method and reagents<br>used. Make sure that the<br>dge or capillary is stowed<br>actly. Refer to the applicable<br>cation guide.                                                  |  |
|                                |    |                                                                                                    | 4. | Make<br>condi<br>reage<br>the a                     | e sure that the correct<br>itioning method and<br>ents were used. Refer to<br>pplicable application guide.                                                                                                    |  |
|                                |    |                                                                                                    | 5. | Do th                                               | ne following:                                                                                                    |  |
|                                |    |                                                                                                    |    | a. li<br>c<br>ii                                    | n the separation method,<br>decrease the vial<br>ncrements to 8 runs.                                                                                                    |  |
|                                |    |                                                                                                    |    | b. li<br>fi<br>s<br>f<br>r<br>s<br>a                | n the shutdown method,<br>change the reagent in the<br>inal wash to an acidic<br>solution. For example,<br>0.1 M HCl or 10 mM<br>phosphoric acid. The acidic<br>solution can also be used<br>as a storage buffer. |  |

Table 4-3 Symptoms That Are Seen in the Data (continued)

| Symptom                      | Possible Cause                                                         | Corrective Action                                                                                                    |
|------------------------------|------------------------------------------------------------------------|----------------------------------------------------------------------------------------------------|
| Low, unsteady, or no current | 1. There are air bubbles in the gel or separation buffer               | 1. Remove the air bubbles. Refer<br>to the applicable application<br>guide                                                                                                    |
|                              | <ol> <li>An air bubble was injected<br/>into the capillary.</li> </ol> | 2. Do one or all of the following:                                                                                                    |
|                              | 3. The temperature of the capillary is incorrect.                      | <ul> <li>Make sure that the wells<br/>of the sample and reagent<br/>plates contain sufficient<br/>solution.</li> </ul>                                                                                                    |
|                              |                                                                        | <ul> <li>Make sure that the positions<br/>of the reagents in the reagent<br/>plates agree with the plate<br/>layouts. If the positions are<br/>not correct, then prepare the<br/>plates again according to the<br/>plate layout. Refer to the<br/>applicable application guide.</li> </ul> |
|                              |                                                                        | <ul> <li>Using a centrifuge, spin the<br/>plate for 5 minutes at 30 × g<br/>to remove air bubbles.</li> </ul>                                                                                                    |
|                              |                                                                        | 3. Make sure that the temperature<br>in the separation method is<br>correct. Refer to the applicable<br>application guide.                                                                                                    |

Table 4-3 Symptoms That Are Seen in the Data (continued)

| Symptom                                                                   | Possible Cause                                                                                                    | Corrective Action                                                                                                    |  |
|---------------------------------------------------------------------------|----------------------------------------------------------------------------------------------------|----------------------------------------------------------------------------------------------------|--|
| Broken capillary<br>inside the cartridge<br>or broken capillary<br>window | An air bubble or a low-conductive<br>sample was injected into the<br>capillary.                                                                                                    | <ul> <li>Do one or all of the following:</li> <li>Make sure that the reagents and samples are prepared correctly. Refer to the applicable application guide.</li> <li>Sonicate the buffer vials for 10 seconds to 20 seconds to remove air bubbles.</li> <li>Use a centrifuge to spin the vial at 30 × g for 5 minutes to remove air bubbles.</li> </ul>                                                                                                    |  |
| Clogged capillary or<br>channel                                           | <ol> <li>There are reagents<br/>crystallized on the capillary<br/>tip.</li> <li>The method parameters are<br/>not compatible with the<br/>cartridge.</li> <li>The cartridge was used in<br/>multiple incompatible assays.</li> </ol> | <ol> <li>Do the following:         <ul> <li>Make sure that the work area is clean.</li> <li>Make sure that the capillary tips are put fully into the vials of liquid.</li> <li>The storage tray has the correct volume of reagent.</li> </ul> </li> <li>Do the following:         <ul> <li>Make sure that the method parameters are compatible.</li> <li>Use the installation method to condition the capillary. Refer to the section: Installation Conditioning Method for the BioPhase 8800 System.</li> </ul> </li> <li>Use the installation method to condition the capillary. Refer to the section: Installation Conditioning Method for the BioPhase 8800 System.</li> <li>Use a cartridge for a single application only.</li> </ol> |  |

|              |             |            | -           | -        | -           |
|--------------|-------------|------------|-------------|----------|-------------|
| Table 1 1 C  | umntome     | That Ara   | Soon in the | System o | r Cartridaa |
| 1 aule 4-4 3 | VIIIDIOIIIS | I lial Ale | Seen ni uie | System U | i Cartinuye |
|              |             |            |             |          |             |

| Symptom      | Possible Cause                  | Corrective Action                                                            |
|--------------|---------------------------------|------------------------------------------------------------------------------|
| Coolant leak | Coolant leak inside the system. | Contact SCIEX to schedule a service visit. Refer to the section: Contact Us. |

## Table 4-4 Symptoms That Are Seen in the System or Cartridge (continued)

The following information must be noted and the related safety measures must be obeyed. For more information, refer to the related safety data sheets. The safety data sheets are available on request or can be downloaded from our website, at sciex.com/tech-regulatory.

Hazard classification according to HCS 2012.

### Acid wash/regenerating solution

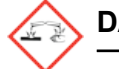

DANGER! Causes severe skin burns and eye damage.

Capillary Regenerator Solution A Basic Wash (0.1 M NaOH)

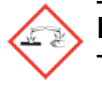

DANGER! Causes severe skin burns and eye damage.

### CE-SDS Gel Buffer, pH 8, 0.2% SDS

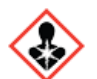

DANGER! Causes mild skin irritation. May damage fertility of the unborn child.

cIEF Neutral Capillary Conditioning Solution

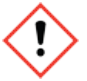

WARNING! Causes serious eye irritation and skin irritation.

### **CZE Rapid Charge Variant Separation Buffer**

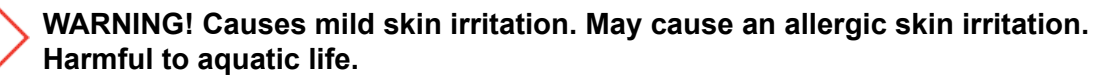

### DNA 20 kb Plasmid and Linear conditioning solution

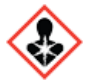

DANGER! May damage fertility or the unborn child.

#### dsDNA 1000 Gel Buffer, dehydrated

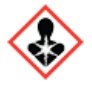

DANGER! May damage fertility of the unborn child. May form combustible dust concentrations in air.

**HR-NCHO Separation Gel** 

WARNING! May be harmful if swallowed.

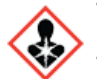

DANGER! May cause damage to organs through prolonged or repeated exposure.

N-Linked Carbohydrate Separation Buffer

WARNING! Causes mild skin irritation. May be harmful if swallowed.

**Nucleic Acid Extended Range Gel** 

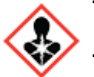

DANGER! May damage fertility or the unborn child.

SYBR<sup>™</sup> Green II RNA Gel Stain<sup>1</sup>

WARNING! Combustible liquid.

#### Tris-Borate Buffer

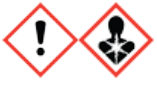

DANGER! May be harmful if swallowed. May be harmful in contact with skin. Causes skin irritation. Causes serious eye irritation. May cause respiratory irritation. May damage fertility or the unborn child.

### **Other Reagents**

These components are not classified as hazardous:

- CE Grade water
- ssDNA 100-R Gel

<sup>&</sup>lt;sup>1</sup> SYBR<sup>™</sup> is a trademark of the Life Technologies Corporation. SYBR<sup>™</sup> Green II RNA Gel Stain is not available for resale.

For reagents from other vendors, read the safety data sheet from the vendor before use.

# **Contact Us**

# **Customer Training**

- In North America: NA.CustomerTraining@sciex.com
- In Europe: Europe.CustomerTraining@sciex.com
- Outside the EU and North America, visit sciex.com/education for contact information.

# **Online Learning Center**

SCIEX Now Learning Hub

# **Purchase Supplies and Reagents**

Reorder SCIEX supplies and reagents online at store.sciex.com. To set up an order, use the account number, found on the quote, order confirmation, or shipping documents. Currently, customers in the United States, Canada, United Kingdom, Belgium, Netherlands, France, Germany, and Switzerland have access to the online store, but access will be extended to other countries in the future. For customers in other countries, contact a local SCIEX representative.

# **SCIEX Support**

SCIEX and its representatives have a global staff of fully-trained service and technical specialists. They can supply answers to questions about the system or any technical issues that might occur. For more information, go to the SCIEX website at sciex.com or use one of the following links to contact us.

- sciex.com/contact-us
- sciex.com/request-support

# Cybersecurity

For the latest guidance on cybersecurity for SCIEX products, visit sciex.com/productsecurity.

# Documentation

This version of the document supersedes all previous versions of this document.

To find software product documentation, refer to the release notes or software installation guide that comes with the software.

To find hardware product documentation, refer to the documentation that comes with the system or component.

The latest versions of the documentation are available on the SCIEX website, at sciex.com/ customer-documents.

**Note:** To request a free, printed version of this document, contact sciex.com/contact-us.